# How to log in to Google Classroom

## to post daily attendance and receive all postings

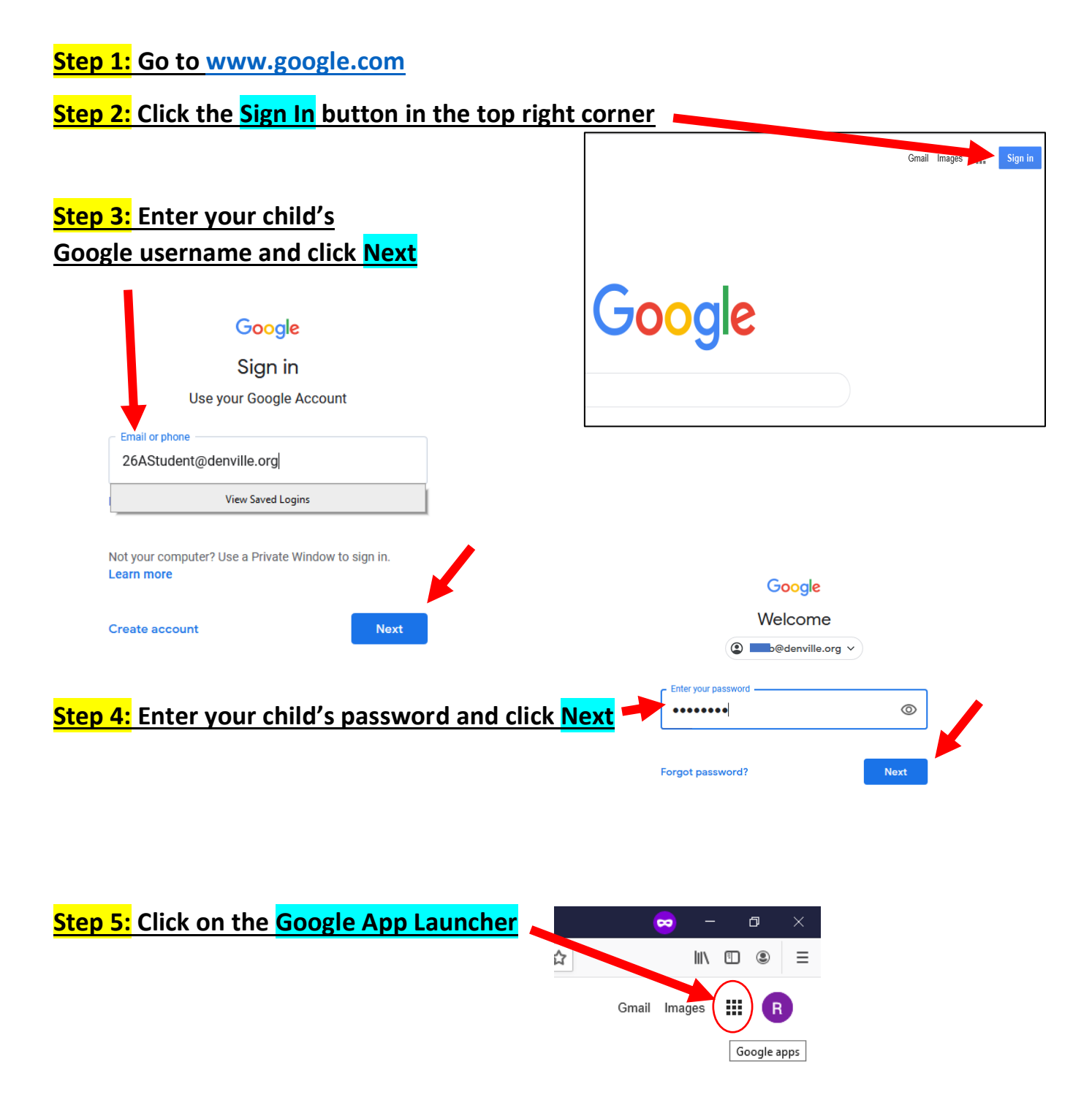

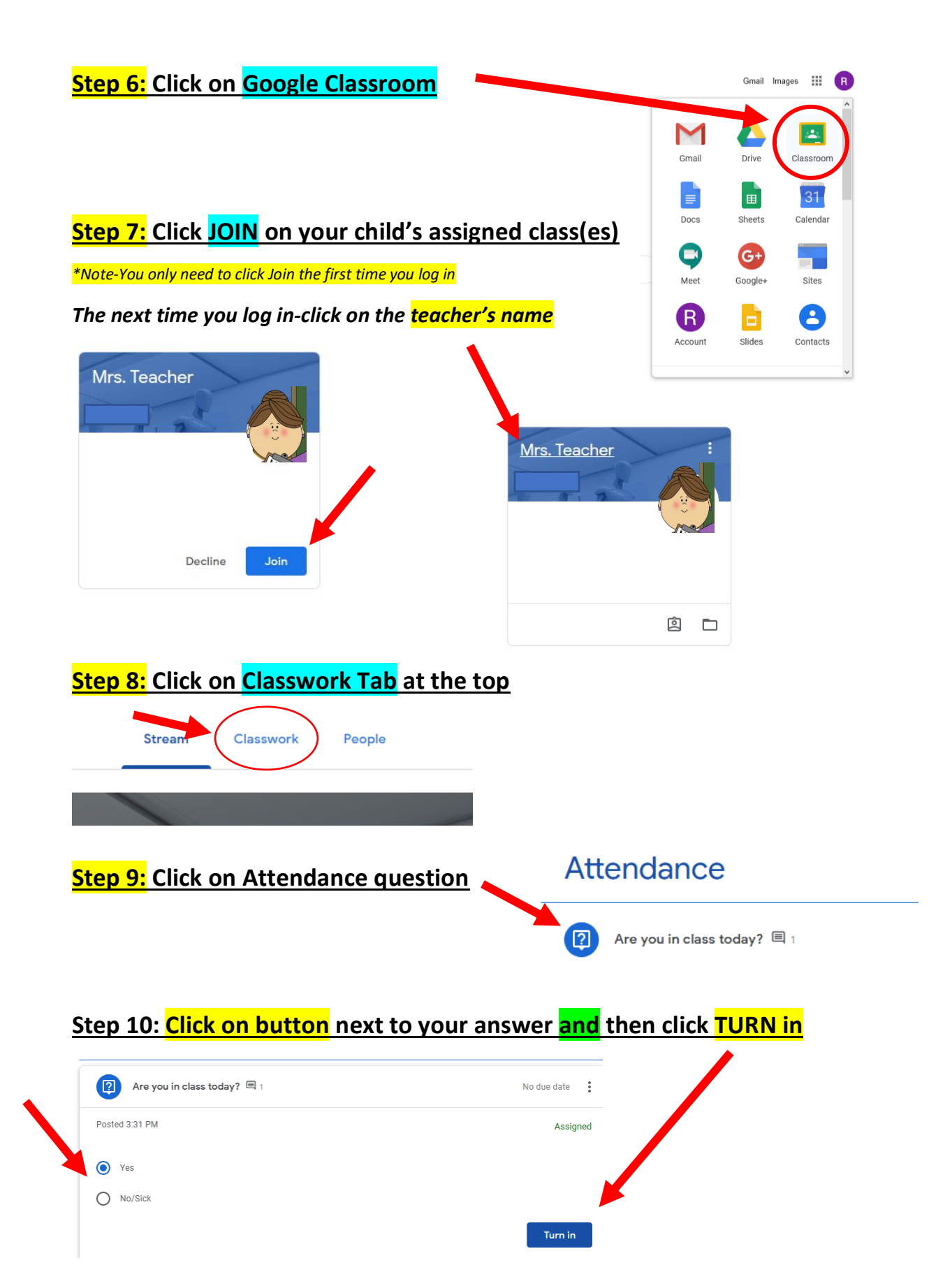

### Part II- How to locate my child's assignments

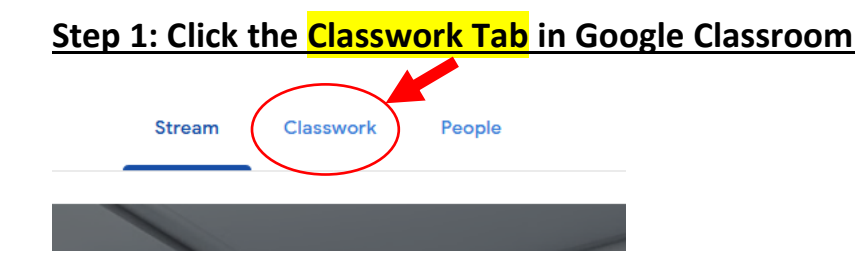

#### Step 2: Click on the assignment, question or activity under each topic

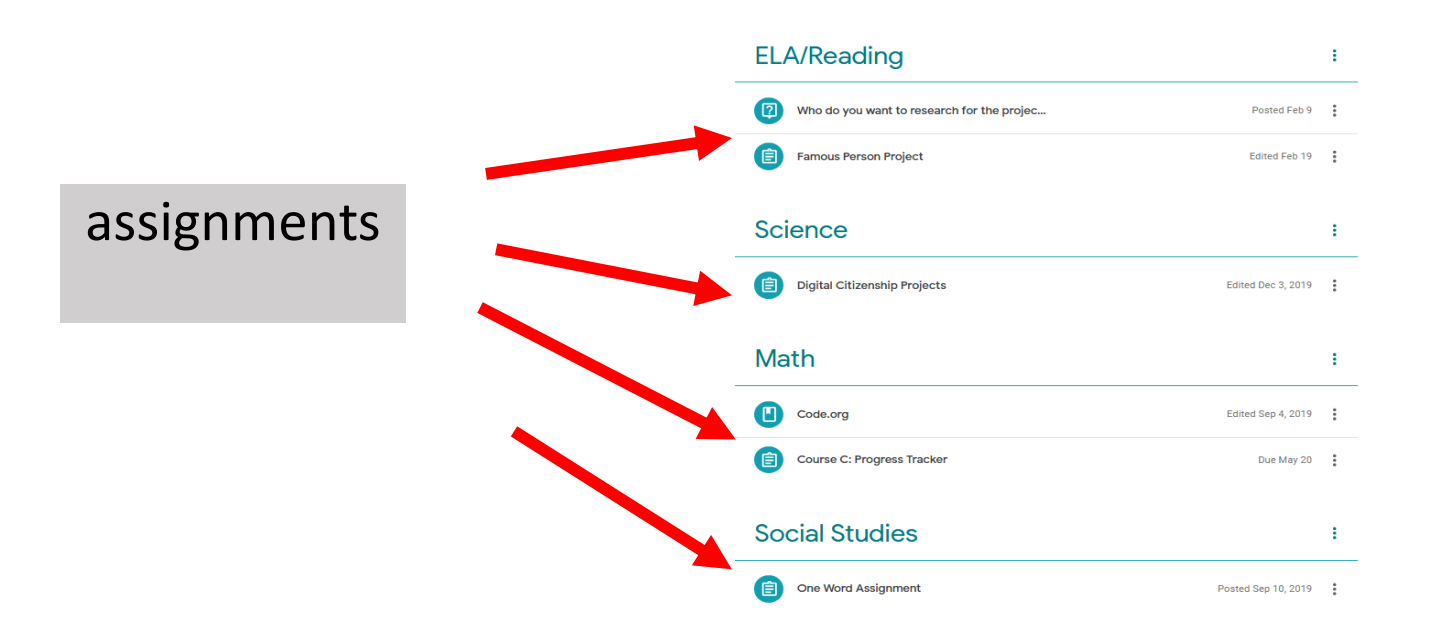

#### Step 3: Click on the assignment to open and read/complete

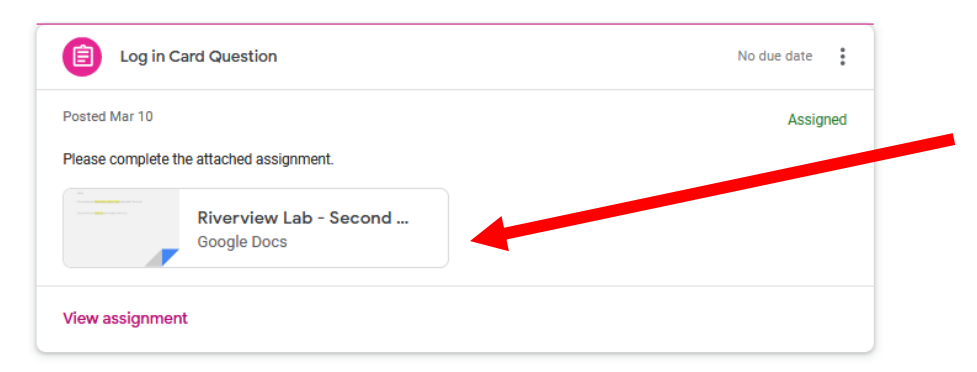

### Step 4: Click TURN IN button once assignment is complete

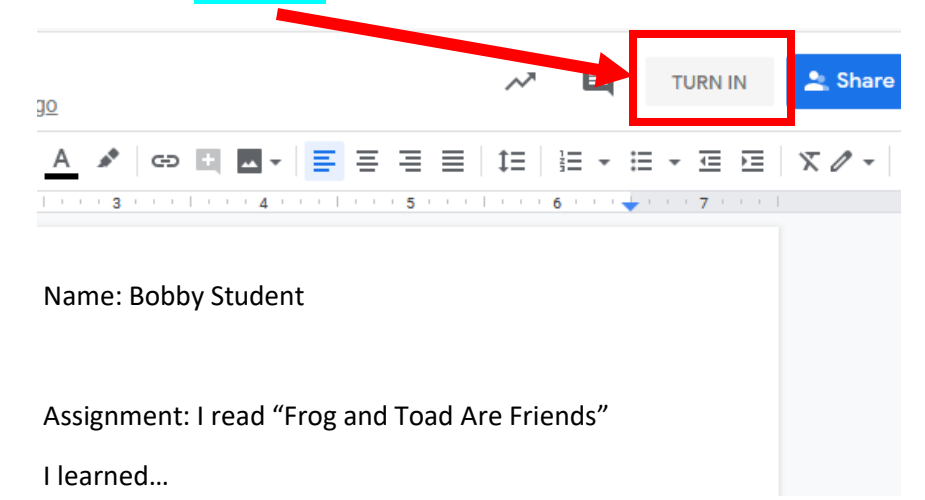